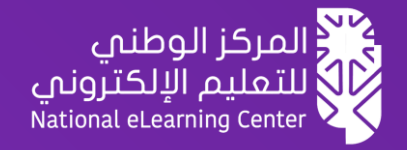

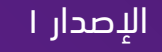

# دليل المتعلم في مسارات التعلم المرن

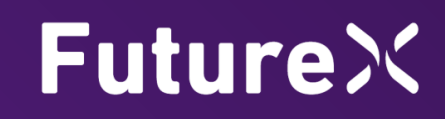

### عزيزي المتعلم / المتدرب

يسعدنا أن نرحب بك في مبادرة مسارات التعلم المرن أحد مبادرات المركز الوطني للتعليم الإلكتروني بالشراكة مع الجهات المشاركة في هذه المبادرة. والتي تهدف إلى تطوير مهاراتك لمستقبل مشرق يتوافق مع رؤية المملكة ٢٠٣٠، من خلال انضمامك لمسار تعليمي متخصص، يضم مجموعة من الدورات التدريبية، مقدمة من أشهر الجامعات والشركات العالمية، حيث يتم تقديمها عبر التعليم الإلكتروني (عن بعد)، من خلال المنصة الوطنية للتعلم الإلكتروني FutureX.

### ما هو مسار التعلم مرن؟

هو عبارة عن مجموعة من الدورات أو المقررات التي تقدمها جامعات عالمية و شركات تقنية كبرى، من خلال المنصة الوطنية للتعليم الإلكترونى FutureX بالشركة مع منصات عالمية ومحلية، تم بناءه لتحقيق مخرجات تعليمية أو تدريبية معينة وتطوير مهارات محددة.

### المزايا التي ستحصل عليها

- تطوير مهاراتك الشخصية والٍمهنية.
- شهادات إتمام من جامعات أو شركات عالمية.

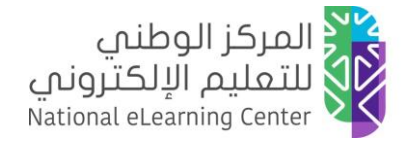

### طريقة التعلم

التعلم سيكون بشكل كامل عن بعد (تعلم إلكتروني) بشكل غير متزامن، يمكنك التعلم في أي وقت ومن أي مكان خلال الفترة المحددة للمسار.

### مدة التعلم

تختلف من مسار إلى آخر حسب عدد ومدة كل مقرر أو دورة، لكن في الغالب من ٤ إلى ٨ أسابيع ستحتاج من ٤ إلى ٦ ساعات أسبوعياً لإنجاز المسار بنجاح يمكن أن تجد هذه المعلومات في وصف المسار أو يمكنك الاستفسار من الجهة التي تتبع لها.

### الدعم والمساندة

- للاستفسارات المتعلقة بالمسارات والمقررات وطريقة التعلم ومدة التعلم يمكنك التواصل مع الجهة التابعة لها.
  - إذا واجهتك أي مشاكل تقنية أرسل تذكرة دعم من خلال <u>الضغط هنا</u>.

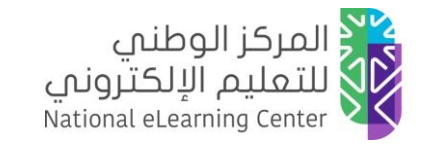

رحلة المتعلم في مسارات التعلم المرن

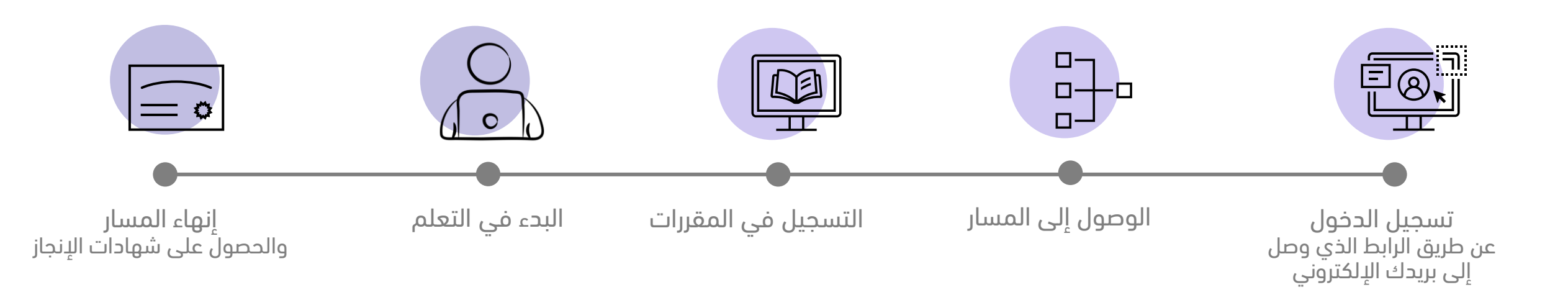

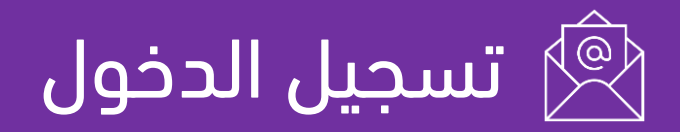

عزيزي المتعلم بعد بناء المسار المرن من الجهة التي تتبع لها ستصلك رسالة إشعار إلى بريدك الإلكتروني للبدء في التعلم من المنصة الوطنية للتعليم الإلكتروني، كل ما عليك هو الضغط على الرابط في الرسالة ثم إكمال بقية خطوات الدخول التالية

|                                                                    | $\vdots  \bullet  \bullet  \bullet  \bullet  \bullet  \bullet  \bullet  \bullet  \bullet  $                                             |
|--------------------------------------------------------------------|----------------------------------------------------------------------------------------------------|
|                                                                    | × الارد الوارد You have been added to a path                                                                                            |
|                                                                    | المنصة الوطنية للتعليم الألكتروني <no-reply@elc.edu.sa (<="" th="" الألكتروني="" المنصة="" الوطنية="" للتعليم=""></no-reply@elc.edu.sa> |
|                                                                    |                                                                                                    |
| Future >><br>المنصة الوطنية للتعليم الإلكتروني                     |                                                                                                    |
|                                                                    |                                                                                                    |
|                                                                    |                                                                                                    |
| عزيزي المتعلم                                                      |                                                                                                    |
| تمت إضافتك من قبّل الجهة إلى مسار. ( مسار.<br>الإدارة والقيّادة ). |                                                                                                    |
| للوصول إلى حسابك فضملًا أنقر الرابط التالي:                        |                                                                                                    |
| https://futurex.nelc.gov.sa/ar                                     |                                                                                                    |
|                                                                    |                                                                                                    |
|                                                                    |                                                                                                    |
|                                                                    |                                                                                                    |

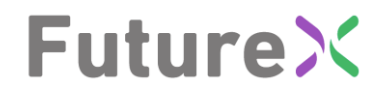

بعد الضغط على الرابط السابق سيتم نقلك إلى الصفحة الرئيسية للمنصة الوطنية للتعليم الإلكتروني.

سجل الدخول عن طريق - الدخول- أعلى الشاشة. . 1

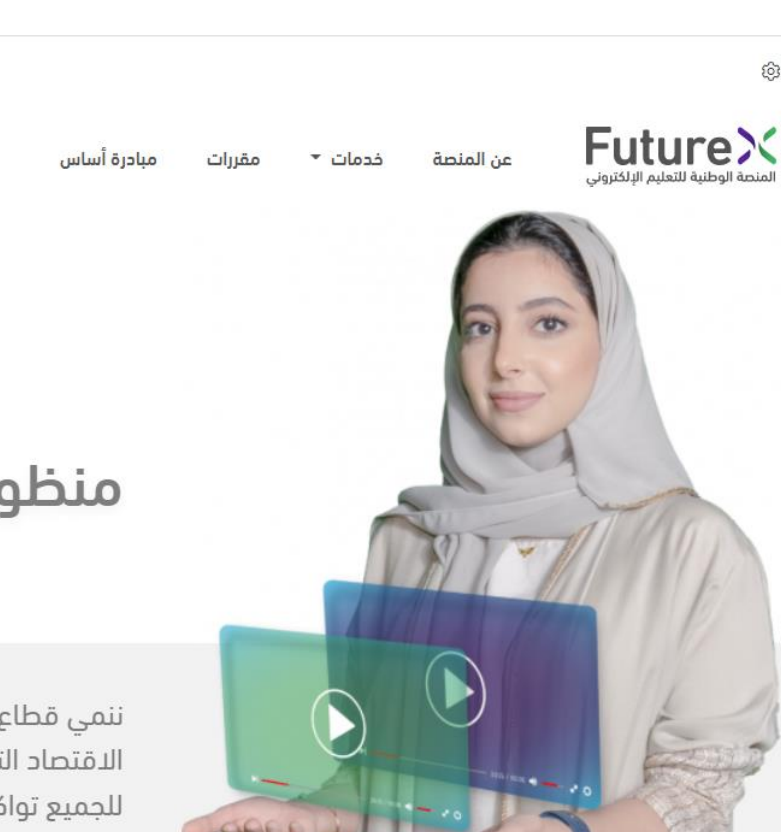

#### صناعة المحتوى

3

نتيح للجهات بناء وتطوير محتوى إلكترونى بالربط مع صنّاع المحتوى...

اقرأ المزيد

# **Future**X

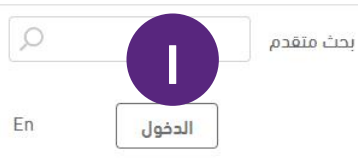

### منظومة تعليم إلكتروني متكاملة

ننمى قطاع التعليم الإلكتروني في المملكة من خلال حوكمة التكامل وتعزيز الاقتصاد التشاركي وبناء منظومة تعليمية مستدامة وإتاحة فرص تعلّم متنوعة للجميع تواكب المستقبل.

المنصات التعليمية

نُمكن الجهات من إنشاء منصاتهم التعليمية وتطويرها بربطهم مع مزودى...

اقرأ المزيد

الاشتراكات المحلية والعالمية نتيح للجهات التى تهدف للارتقاء بمهارات منسوبيها برامح تعليمية ...

اقرأ المزيد

بعد الضغط على الرابط السابق سيتم نقلك إلى صفحة الدخول عن طريق النفاذ الوطنى.

سجل الدخول عن طريق - بوابة النفاذ الوطني -.

**مر حبًّا بكم** في بوابة خدمات المنصة الوطنية للتعليم الإلكتروني

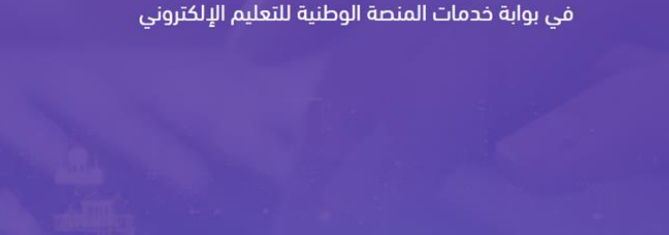

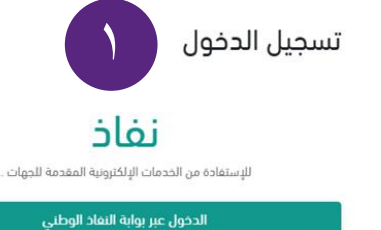

### **Future**×

- ٤. اكتب رقم الهوية الوطنية.
- 0. ثم اكتب كلمة المرور الخاصة بنفاذ (أبشر)

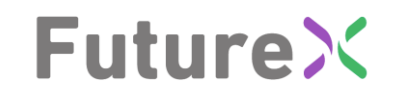

| 🕀 English الرئيسية A حساب جديد 🏠 |                                                                                                    |             |
|----------------------------------|----------------------------------------------------------------------------------------------------|-------------|
| وطني الموحد                      | <b>يزي عميل/ المركز الوطني للتعليم الإلكتروني، في خدمة النفاذ الر</b><br>مرجابك عزيزي عميل/<br>المرور<br>المزز الوطني للتغليم<br>الإلكترون. في خدمة النفاد<br>الوطني الموحد | مرحبا بك عز |
|                                  | اسم المستخدم<br>الم المستحم<br>كلمة المرور<br>الامة المرور                                                                                                    | ٤<br>0      |
|                                  | [- تسجیل الدخول<br>الرجاء إدخال اسم المستخدم وكلمة المرور<br>مالسجلة لدى (أيشر) ثم اضغط فوق تسجیل<br>الدخول<br>الدخول                                                       |             |

 ضع كلمة المرور المؤقتة التي سترسل إلى رقم جوالك المسجل في -أبشر-

# FutureX

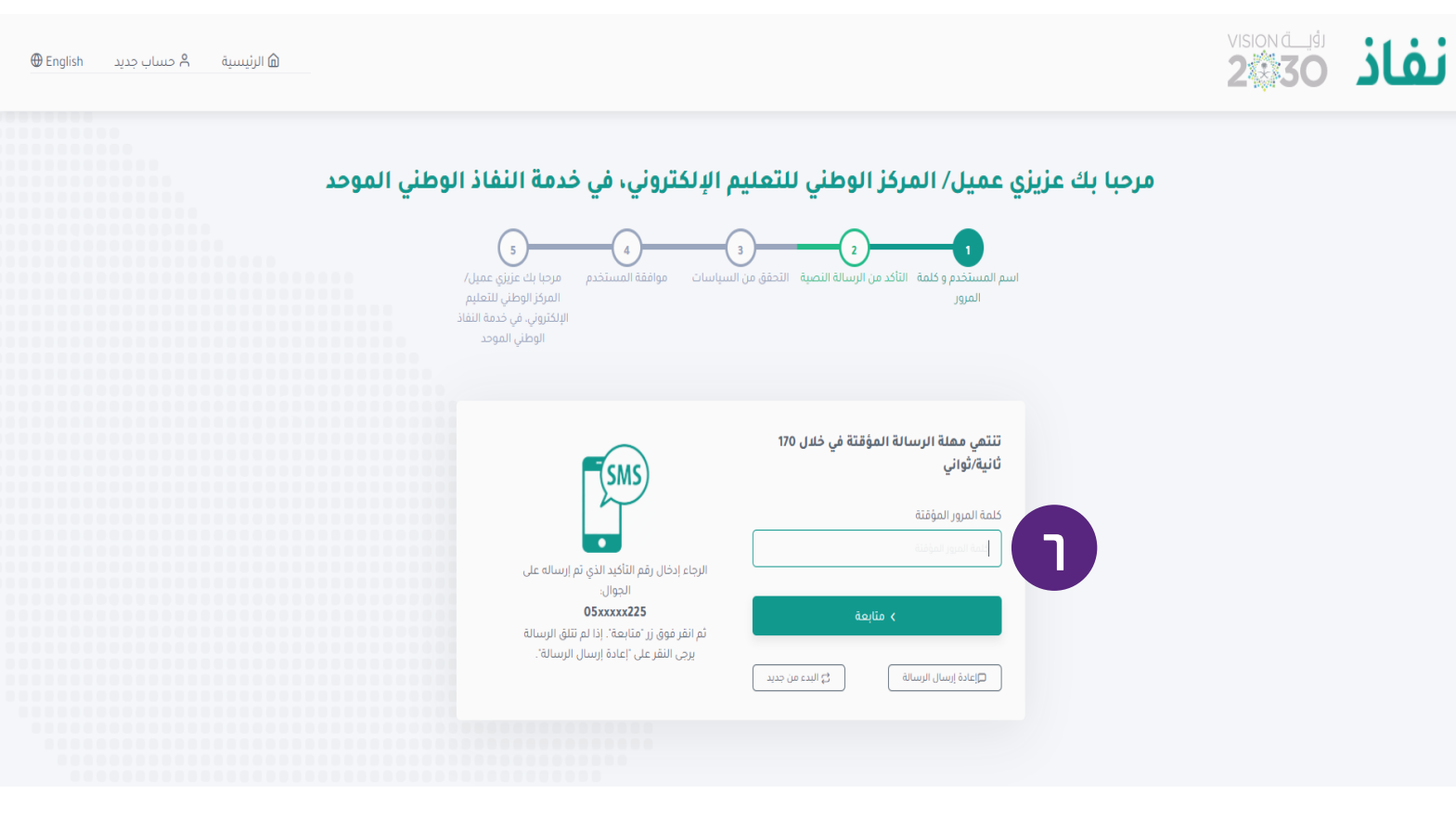

# 2. الوصول إلى المسار

بعد تسجل الدخول ستظهر لك لوحة التحكم الخاصة بك ويمكنك الوصول إلى المسار كالتالي:

- من لوحة التحكم يتم اختيار (المقررات)
  - ۲. ثم تحدید قسم (**المسارات**)
    - ۳. الضغط على **(عرض)**

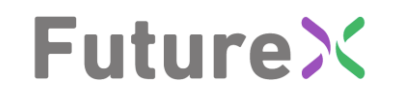

### 

#### الرئيسية / المقررات

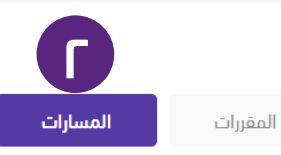

#### مسار الإدارة والقيادة

المستوى: مبتدئ ۞ عدد المقررات: 3 مقررات ۞ مدة المسار: 4 أسابيع ۞ إجمالي عدد الساعات: 18 ساعة ۞ اللغة الشاسية: الإنجليزية ۞ الترجمة: عربية ۞ أهداف المسار: ستنعلم ما يلي: - كيف تنمي مهاراة اللبتكار وأهميته في مجال الإدارة وراداة التحفيز.
 وربادة الأعمال لإيجاد حلول عملية صحيحة ومقنعة. - كيف تنمي مهارات القيادة وانخاذ القرارات الفردية والجماعية وإدارة التحفيز.
 ما هو تأثير القيادة الفعالة على نجاح العمل - كيف تستخدم مهارات القيادة وانخاذ القرارات الفردية والجماعية وإدارة التحفيز.
 مع موتان القيادة الفعالة على نجاح العمل - كيف تستخدم مهارات القيادة للعمل بشكل أكثر معالية مع التخرين - كيف تنظم المجموعات - كيف تنظم

عدد المقررات : 3

#### مسار علم البيانات والتكنولوجيا

♥ المستوى: مبتدئ | ♥ عدد المقررات: 3 مقررات | ♥ مدة المسار: 4 أسابيع | ♥ إجمالي عدد الساعات: 18 ساعة | ♥ اللغة الأساسية: الإنجليزية | ♥ الترجمة: عربية | ♥ أمداف المسار: ستتعلم ما يلي: - ما هو علم البيانات وكيف كان في السابق وماذا أصبح الآن؟ - هل علم البيانات وكيف كان في السابق وماذا أصبح الآن؟ - هل علم البيانات وكيف كان في السابق الماذا معادا: 18 ساعة الكثر جاذبية في القرن الحادي والعشرين؟ - ماهي المهارات المطلوبة لتكون عماما الماذي منتدئ المادي والعشرين؟ - ماهي المهارات المطلوبة لتكون عماما الميانات وكيف كان في السابق وماذا أصبح الآن؟ - هل علم البيانات وي الوظيفة الأكثر جاذبية في القرن الحادي والعشرين؟ - ماهي المهارات المطلوبة لتكون عماما من علي المادي عالما في البيانات؟ - مادا تستفيد الشركات من علم البيانات؟ - ما هو الذكاء الدصطناعي والتعلم الآلي؟ - ماهي قدرات الذكاء الدصطناعي؟ - كيف تعمل مع فريقك وتتواصل مع الأمراد والمجموعات؟ - كيف تجعل عملك ضمن مجموعة أكثر إنتاجبة وفعالية؟

**عدد المقررات :** 3

# 2. الوصول إلى المسار

من صفحة المسار يمكن أن تبدأ في التعلم وتنهي المقررات المطلوبة بالتدريج

اضغط على (بدء التعلم) للانتقال إلى المقرر في المنصة المستضيفة والبدء في التعلم.

#### عن المنصة خدمات **- مقررات المبادرات**

#### لرئيسية / مسار الإدارة والقيادة

#### مسار الإدارة والقيادة

المقررات

عدد المقررات: 3 مقررات. مدة المسار: 4 أسابيع. إجمالي عدد الساعات: 18 ساعة. المهارات المستهدفة: مهارات التفكير؛ التخطيط الدستراتيجي: الإبداع؛ التجربة؛ الدبتكار: القيادة؛ التعلم. أهداف المسار: 1. كيف تنمي مهارة الدبتكار وأهميته في مجال الإدارة وريادة الأعمال لإيجاد حلول عملية صحيحة ومقنعة. 2. كيف تنمي مهارات القيادة واتخاذ القرارات الفردية والجماعية وإدارة التحفيز. 3. ما هو تأثير القيادة الفعالة على نجاح العمل. 4. كيف تستخدم مهارات القيادة للعمل بشكل أكثر فعالية مع الأخرين. 5. كيف تنظم المجموعات. 6. كيف تنشئ وتدير المشاريع بشكل ناجح.

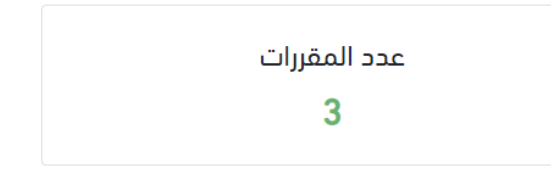

**Future**×

En 🙁

|                   | .coīmoli | āpiel    | uõo l                       | # |
|-------------------|----------|----------|-----------------------------|---|
| بدء التعلم        | مبتدئ    | COURSERA | السرر                       | 1 |
| 3                 |          |          |                             |   |
| <u>بدء التعلم</u> |          | COURSERA | أسس القيادة اليومية<br>GIES | 2 |
| <u>بدء التعلم</u> |          | COURSERA | بدء المشاريع والتخطيط لها   | 3 |

# 3. التسجيل في المقررات

#### ستظهر صفحة تفاصيل المقرر

#### 0. للتسجيل في المقرر، اضغط على **التسجيل**

#### الرئيسية / صياغة الأفكار المحفِّزة على الابتكار

#### صياغة الأفكار المحفِّزة على الابتكار

الدبتكار أمر يهم الجميع في هذا العصر فسواء كنت مديرًا في شركة عالمية، أو رائد أعمال ينشئ مشروعًا، أو تتبوأ منصبًا في الحكومة، أو تعمل معلمًا في مدرسة ابتدائية، فمن المتوقع أن يتمتع الجميع بالمرونة – لتحقيق أفضل النتائج بأقل مجهود. ولهذا فنحن جميعًا بحاجة إلى صياغة الأفكار. على كافة مستويات المؤسسات بجميع أنواعها، نجد أن صياغة الأفكار توفر الأدوات التي تحتاجها لتصبح مفكرًا فبدعًا علاوة على أنها تتيح اكتشاف فرص إبداعية موجودة – غير أنك لم ترها بعد. في هذه الدورة. نقدم لكم نظرة عامة حول صياغة الأفكار ونتعامل مع نموذي يقدر إبداعية موجودة – أستانة لم ترها بعد. في هذه الدورة. نقدم لكم نظرة عامة حول صياغة الأفكار ونتعامل مع نموذي يمتوي يقدان أسئلة رئيسية وأدوات عديدة لمساعدتك على فهم أساليب صياغة الأفكار ونتعامل مع نموذي يمتوي على أربعة المعلنة الم توسية ونوات عديدة لمساعدتك على فهم أساليب صياغة الأفكار ونتعامل مع نموذج ليمتوي على أربعة

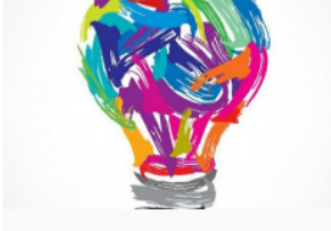

**Future**X

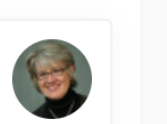

**Future**X

الهام الحافلى

متعلم ا المركز الوطنى للتعليم الإلكتروني

ها المقررات

🃰 لوحة المتعلم

💄 إعدادات الحساب

🎔 🏾 إدارة الدهتمامات

C→ تسجيل الخروج

Jeanne <mark>M</mark>. Liedtka

United Technologies Corporation Professor of Business Administration

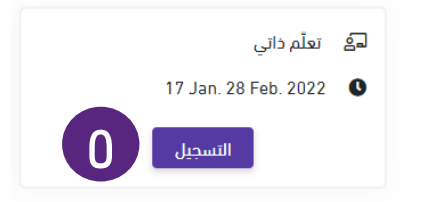

🌲 En 🕸

| nmed AL-f<br>UNIVERSITY<br>VIRGINIA                                  | الله المحقّرة على الابتكار صدياغة الأفكار المحقّرة على الابتكار على الابتكار في التسبيل 173 مراجعة 4.8 في التسبيل التسبيل التسبيل التسبيل التسبيل التسبيل التسبيل التسبيل الملاحة المارجة الملاحة الملاحة الملحة الملحة الملحة الملحة الملحة الملحة الملحة الملحة الملحة الملحة الملحة الملحة الملحة الملحة الملحة الملحة الملحة الملحة الملحة الملحة الملحة الملحة الملحة الملحة الملحة الملحة الملحة الملحة الملحة الملحة الملحة الملحة المحقق الملحة الملحة ملحة ملحة مل |
|----------------------------------------------------------------------|----------------------------------------------------------------------------------------------------|
| مواعيد نهانية مرنة<br>اعد صبط المواعيد النهائية ونقًا اجدول مواعيدك. | حول هذه الدورة التدريبية<br>الإبكار امريهم الجمع في هذا المصر                                                                                                    |
| شهادة قابلة المشاركة<br>الحصول على شهادة عند إتمام الدورة            | فسواء كنت منيرًا في شركة عالمية، أو رائد أعمال ينشئ مشروط، أو تتبوأ منصبًّا في الحكومة، أو تعمل مطمًّا في مدرسة ابتدائية، فمن المتوقع<br>أن يشتع الجمع بالمرونة – لتحقيق أفضل التنائج بأقل مجهود.<br>ولهذا نتحن جميعًا بحاجة إلى سياعة الأفكار.                                                                                                    |
| 100% عبر الإنترنت<br>ابدا على النور وتعلم في مواعيدك المحاصة.        | التي مقة مشورك المؤسسات بجمع أن طبقه، الجد أن طبيب الا فلان لولى الاولت التي تحتجها تصليح مقدية ملكرا مبدنا تطرف على الها تشخ<br>اكتشاف فرص إبداعية موجودة – غير الله لم ثرما بحد في هذه الدورة، نقط تمام نقط معامة حول صياعة الأفكار وتعامل مع نموذج يحقوي<br>على أزيمة أسللة رئيسية وأدوات عنيدة لمساعدتك على قهم أساليب صياعة الأفكار باعتبارها منهجًا لحل المشاكل.<br>كما تستحرض الحديد من القصص من مختلف المؤسسات التي استخدمت مقهوم صياعة الأفكار لإيجاد حلول مقدمة.                                                                                                    |
| FutureX                                                              |                                                                                                    |
| d a Course > LaTeX for Students, Engineers, and Scientists           | entclass[a4pay right= the chaget the                                                                                                    |

3. التسجيل في المقررات

لإتمام عملية التسجيل، اضغط على **التسجيل أو Enroll** 

سيتم نقلك إلى المنصة العالمية أو المحلية

۳.

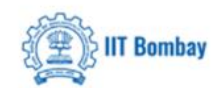

# LaTeX for Students, Engineers, and Scientists

Explore a new way of writing and typesetting articles, books, papers, etc. using a document preparation system called LaTeX.

#### Skills you'll gain

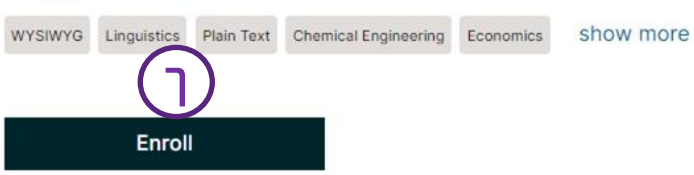

### coursera

# **3**. التسجيل في المقررات

عند الدخول لأول مرة في منصة coursera تظهر لك رسالة تتعلق بحسابك في منصة coursera

- ۱. حدد الخيار الأول (I'm a new Coursera user ).
  - ۲. ثم اضغط علی ( **Continue** )

# Welcome to

#### Start your program

You're invited to join FutureX Learning Program through alhaflielham@gmail.com

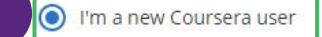

O I'm an existing Coursera user Keep your Coursera accomplishments all in one place.

Continue

# 3. التسجيل في المقررات

### coursera

بعد تحديد خيار حسابك في الخطوة السابقة قد تظهر لك نافذة الدخول عن طريق منصة Coursera.

> اضغط على ( Log in with FutureX ). ۳.

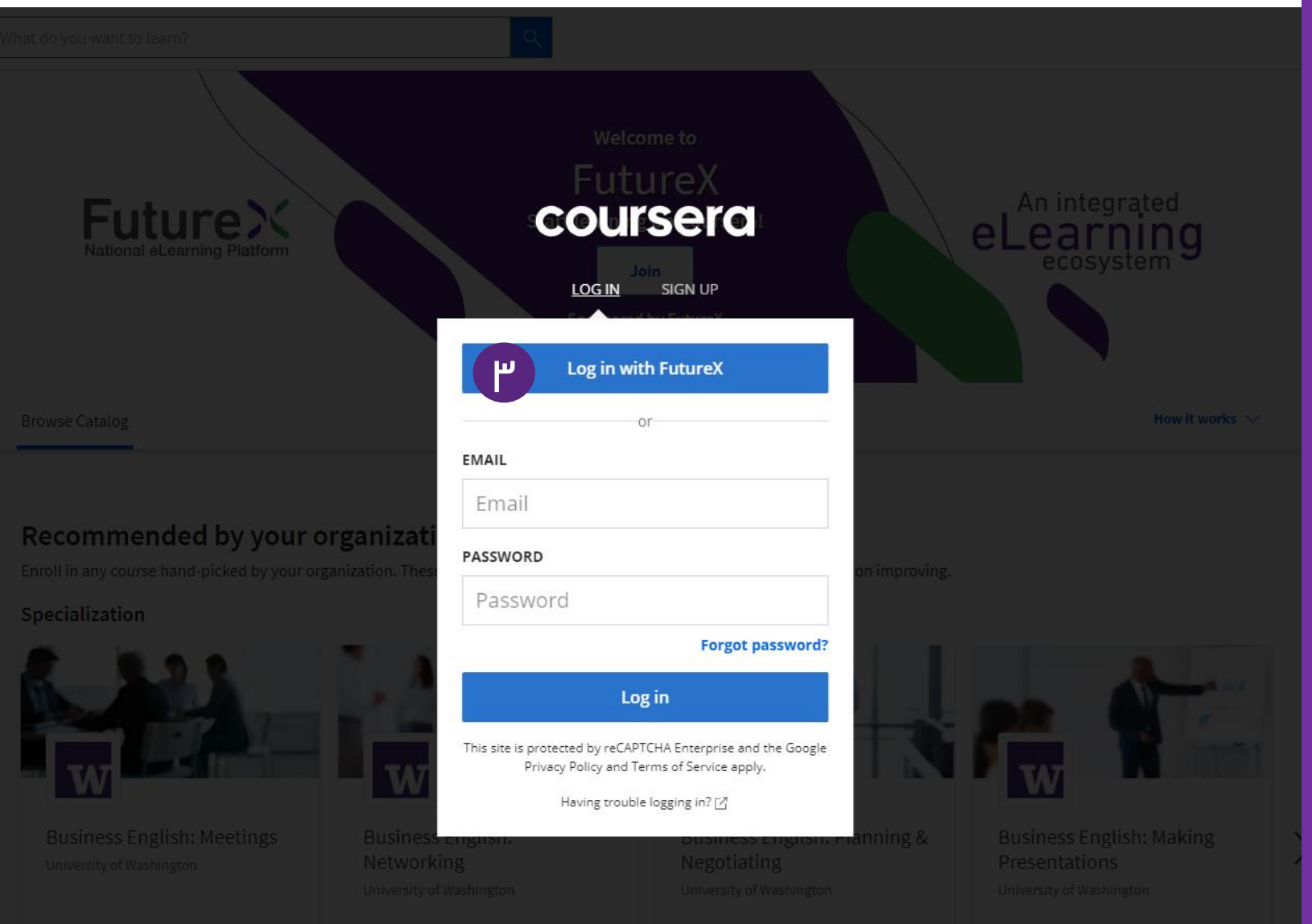

# 3. التسجيل في المقررات

في منصة edX تظهر لك رسالة تتعلق بحسابك في منصة edX

۱. اضغط علی ( **استمرار** ).

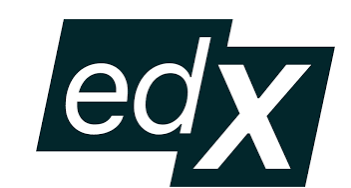

EdX and its Members use cookies and other tracking purposes. By using this website, you accept this use. Learn more about these .technologies in the Privacy Policy

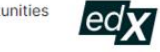

High-quality online learning opportunities from the world's best universities

# **Future**×

المنصة الوطنية للتعليم الإلكتروني

.Welcome to edX

You have left the **FutureX** website and are now on the edX site. FutureX has partnered with edX to offer you high-quality, always available learning programs to help you advance your .knowledge and career Please note that edX has a different <u>Privacy</u> .Policy from FutureX

هل لديك حساب edX مسبقاً؟ تسجيل الدخول شكرًا لانضمامك إلى edX. بضع خطوات فقط قبل أن تبدأ فى التعلم!

.I agree that edX may send me marketing messages 🗹

and you مروط الغدمة ومبتلق التروب الأكليسي By creating an account, you agree to the acknowledge that edX and each Member process your personal data in accordance with the <u>Privacy Policy</u>.

🗌 إدعم البحوث التعليمية من خلال توفير معلومات إضنافية

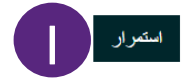

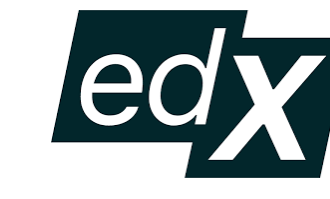

# 3. التسجيل في المقررات

في منصة edX تظهر لك رسالة موافقة على مشاركة بياناتك الخاصة بعملية التعلم الخاصة بك على منصة FutureX

۲. حدد مربع تأشير الموافقة ثم اضغط على **Yes, Continue** 

High-quality online learning opportunities from the world's best universities

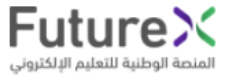

الموافقة على مشاركة بياناتك

To access this course, you must first consent to share your learning achievements with **FutureX**. View the <u>data sharing policy</u>.

Per the <u>Data Sharing Policy</u>, **FutureX** would like to know about:

- your enrollment in this course
- your learning progress
- course completion

□ I agree to allow edX to share data about my enrollment, completion and performance in all edX courses and programs where my enrollment is sponsored by FutureX.

Yes, continue No, take me back.

Data Sharing Policy

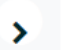

Expand all

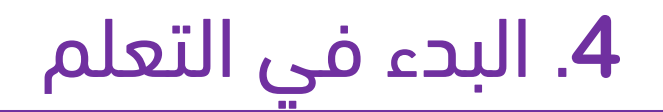

أخيراً اضغط على زر ( **البدء** ) أو ( Start Course ) تهانينا .... لقد تم تسجيلك في المقرر بنجاح

ابدأ الآن في التعلم

|                                                                                                    | البحث                                                                                                    | Future Coursera البحث في الدورة التدريبية المعنية المعنية في الدورة التدريبية |
|----------------------------------------------------------------------------------------------------|----------------------------------------------------------------------------------------------------|-------------------------------------------------------------------------------|
| ×                                                                                                    | لا تفوت المواعيد النهائية والأحداث<br>اسف جميع المواعيد النهائية الميام راتفراريع الميمة إلى التوريم الماض بقد يمكنه أيمنًا إعداده لاحمًا في الإعدادت.<br>قد راحا أحق في التقديم الماض رات كريم                                                                                                    | coursen<br>project<br>network                                                 |
|                                                                                                    | ער איז איז איז איז איז איז איז איז איז איז                                                                                                    | Project                                                                       |
| ىنى <del>ت</del> ى                                                                                                    | للحصول على شهادتك، الرجاء التحقق من الحساب.                                                                                                    | الدرجات                                                                       |
|                                                                                                    | كتابة رسائل البريد الإلكتروني الرسميّة بطريقة احترافيّة                                                                                                    | ملاحظات                                                                       |
|                                                                                                    | Coursera Project Network بواسطة                                                                                                    | مىندىك الىقاش<br>رىسائل (1                                                    |
|                                                                                                    | PROJECT                                                                                                    | معلومات حول Guided Project                                                    |
|                                                                                                    | نظرة عامة على الدورة التدريبية القائمة على المشروع بسترين الرائب المشروع المشروع المشروع المشروع المشروع المشرع المرح المدر                                                                                                    |                                                                               |
| رفض ×                                                                                                    |                                                                                                    | واجهة بدء الدورة من                                                           |
|                                                                                                    | ملاحظة المحاضر                                                                                                    | منصة Coursera                                                                 |
| Your                                                                                                    | Fauma Karim 😈 المنابعة المترافية المرافية المترافية المترافية |                                                                               |
| edy                                                                                                    | ImperialX CSE001 Coaching Skills for Learner-Centred Conversations                                                                                                    |                                                                               |
|                                                                                                    | المساق العلامات التواريخ المناقشة Syllabus and Course Details                                                                                                    |                                                                               |
| Coaching Ski                                                                                                    | ills for Learner-Centred Conversations<br>Begin your course today                                                                                                    |                                                                               |
| Welcome<br>We are really excited that you have decided to join th<br>about creating a different type of relationship in teac<br>dialogue. We hope that that you will come away with<br>coaching skills that you can put into practice immedia<br>as an educator or as a learner. | ne 'Coaching Skills for Learner-Centred Conversations' course. The course is<br>ching and learning settings, resulting in a genuinely learner-centred form of<br>a better understanding of what coaching is, learn coaching frameworks and<br>ately, and consider how you can use coaching approaches in your own roles                                                                                                    |                                                                               |
| This is a self-paced course. This means that you can o<br>بنهن شريد Dismiss                                                                                                    | واجهة بدء الدورة من<br>منصة edX                                                                                                    |                                                                               |
| Expand all                                                                                                    |                                                                                                    |                                                                               |

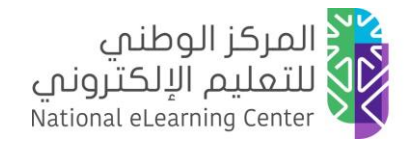

### فضلاً .. شارك هذا الدليل

- شارك هذا الدليل مع زملائك وجميع المهتمين.
- في حال وجود ملاحظة أو استفسار حول محتوى هذا الدليل تواصل معنا من خلال الضغط هنا

# **Future**X